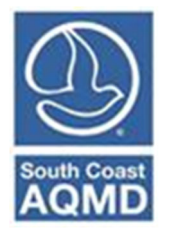

# **Guidelines for Calculating Emissions from Internal Combustion Engines**

(March 2023)

Internal combustion engines are used to drive various equipment such as emergency stand-by generators and emergency fire pumps. Internal combustion engines are governed by a variety of programs in the South Coast AQMD's jurisdiction. Engines rated greater than 50 brake horsepower (bhp) are typically permitted by South Coast AQMD (stationary or various locations permits). Qualifying portable engines may be registered in CARB's Portable Equipment Registration Program (PERP). Engines may be subject to additional requirements in facilities subject to Title V, RECLAIM, or AB 2588.

This document provides guidance on estimating and reporting emissions, emission factors, and fuel consumption for AER purposes only.

Note for Abbreviated Reports: To qualify for abbreviated reporting, a facility must have only diesel-powered emergency standby generators or fire pumps or other approved equipment. For reporters who are not familiar with the AER Reporting Tool may refer to the <u>Guidelines for</u> <u>Abbreviated Reporting</u> for assistance with abbreviated reporting. This document will provide additional detail on default emission factors applicable for abbreviated reporting.

#### **Emission Calculation**

Emissions from engines in the AER Reporting Tool are estimated by the following equation:

$$\mathbf{Ems} = \mathbf{Fuel \ Consumption} \times \mathbf{EF}$$
 Eq. 1

Where:

and

Ems = emissions, **lb** Fuel Consumption = **Mgal** for liquid fuels or **MMscf** for gaseous fuels EF = Emission factor, **lb/Mgal** or **lb/MMscf** M = Thousand MM = Million

MM = Millionscf = Standard cubic feet

### **Fuel Consumption**

The AER Reporting Tool currently only allows for volumetric throughput (fuel consumption) and not hours of operation or heat input.

Fuel consumption is most accurately measured by calibrated fuel meters but can also be estimated from fuel logs or purchase records. Data collected by facilities should be consistent with permit or program requirements.

Liquid fuel consumption (diesel or gasoline) can be estimated based on hours of operation recorded on integrated hour meters. Whenever possible, engine-specific information should be used when converting operating hours to gallons of fuel consumed. Fuel consumption rates can be found on technical data sheets available from the manufacturer.

If no information is available, the brake-specific fuel consumption factors in Table 1 can be used to estimate liquid fuel consumption with the following formula:

# Fuel Consumption =Eq. 2Operation Time × Engine Rating × Fuel Consumption Factor

Where:

| Fuel Consumption        | = Mgal/hr                   |
|-------------------------|-----------------------------|
| Operation Time          | = Hours                     |
| Engine Rating           | = bhp                       |
| Fuel Consumption Factor | = Mgal/hp-hr (from Table 1) |

| Fuel     | Fuel Consumption Factor<br>Mgal/bhp-hr |
|----------|----------------------------------------|
| Diesel   | 0.0000511                              |
| Gasoline | 0.0000538                              |

Table 1: Liquid Fuel Consumption Factors

See AP-42 average brake-specific fuel consumption (Table 3.3-1 Emission Factors for Uncontrolled Gasoline and Diesel Engines, U.S. EPA AP-42, October 1996.) and heating values (Table Typical Parameters of Various Fuels, Appendix A, U.S. EPA, AP-42, January 1994.)

**Example:** A 600 bhp diesel-powered internal combustion engine driving an emergency generator operated 25 hours in the data year. Using Equation 2, estimate how many gallons of diesel were consumed.

#### Fuel Consumption = 25 hours $\times$ 600 bhp $\times$ 0.0000511 Fuel Consumption = 0.7665 Mgal

#### **Default Emission Factors**

The AER Reporting Tool automatically populates default emission factors for engines. Default criteria air pollutant (CAP) emission factors can be found in the Default Combustion Emission Factors document and toxic air contaminant (TAC) emission factors can be found in the AB 2588 Quadrennial Air Toxics Emissions Reporting Procedures. The documents can be found on the AER website at the following links:

Default Combustion Factors (CAP): <u>http://www.aqmd.gov/docs/default-source/planning/annual-emission-reporting/default-combustion-emission-factors.pdf</u>

AB 2588 Quadrennial Report (TAC): <u>http://www.aqmd.gov/docs/default-source/planning/risk-assessment/quadrennial\_atir\_procedure.pdf</u>

#### **PM Default Emission Factors**

The AER Reporting Tool automatically populates default emission factors for internal combustion engines with no PM control. For diesel engines with PM control equipment such as diesel particulate filters, the following default emission factors for PM and Diesel PM (toxic compound) may be used which are based on an 85% control efficiency:

| Pollutant | Controlled Emission<br>Factor (lb/Mgal) |
|-----------|-----------------------------------------|
| PM        | 5.025                                   |
| Diesel PM | 5.025                                   |

Table 2: Default Emission Factors for Diesel Engines with Diesel Particulate Filters

**Note for Abbreviated Reporters**: Using non-default emission factors will disqualify facilities from abbreviated reporting. Although the uncontrolled PM and Diesel PM emission factors are pre-loaded, the AER Reporting tool will also accept the controlled default PM/Diesel PM emission factors provided in Table 2 for diesel engines equipped with diesel particulate filters without disqualifying facilities from abbreviated reporting.

Step-by step instructions for reporting while using the controlled default emission factors are provided in the subsequent tutorial.

#### **Ammonia Default Emission Factors**

There are three default emission factors for ammonia emissions depending on control technology. Some larger engines are equipped with NOx emissions control technology that uses ammonia to convert NO emissions to NO<sub>2</sub>. Engines with ammonia-based control technology will have a storage tank for ammonia, ammonium hydroxide, or urea. Small engines are unlikely to be equipped with this type of control technology. Permits describe what kind of control, if any, is used on the engine.

| Type of NOx Control                      | Default Ammonia EF<br>(Diesel Fuel) | Default Ammonia EF<br>(Natural Gas, Propane, or<br>LPG) |
|------------------------------------------|-------------------------------------|---------------------------------------------------------|
| Selective Non-catalytic Reduction (SNCR) | 2.9 lb/Mgal                         | 18 lb/MMscf                                             |
| Selective Catalytic Reduction (SCR)      | 1.4 lb/Mgal                         | 9.1 lb/MMscf                                            |
| No Ammonia-based Control                 | 0.8 lb/Mgal                         | 3.2 lb/MMscf                                            |

Table 3: Ammonia Default Emission Factors

The AER Reporting Tool automatically populates the ammonia emission factor with the SNCR default emission factor. If this is not correct, the user should replace that emission factor with the correct ammonia emission factor (see Table 3 for other default ammonia emission factors).

Note for Abbreviated Reporters: As noted earlier, using non-default emission factors will disqualify facilities from abbreviated reporting. Although the default ammonia emission factor for

SNCR control is pre-populated, the AER Reporting tool will accept any of the three default emission factors provided in Table 3 without disqualifying facilities from abbreviated reporting. The process of changing the ammonia default EF is demonstrated in the example below.

Step-by step instructions for reporting while using the controlled default emission factors are provided in the subsequent tutorial.

#### **Other Emission Factor Sources**

With the exception of abbreviated reporting, non-default emission factors may be used for reporting, provided that the emission factors have an appropriate reference source. Acceptable reference sources of non-default emission factors for AER include permit or rule-required emission limits, CARB/EPA diesel engine tiers, CEMS data, or approved source tests.

Permit or rule-required emission limits may be used if the engine has been demonstrated to meet those limits. Diesel engines equipped with diesel particulate filters may have a controlled PM emission limit listed on the permit.

CARB's emission factors based on engine tier can be found here (note that the last two rows on the chart apply to generators): <u>https://ww2.arb.ca.gov/resources/documents/non-road-diesel-engine-certification-tier-chart</u>.

CARB's emission factors are given in units of g/bhp·hr and can be converted to lb/Mgal with the following conversion:

$$EF_{lb/Mgal} = EF_{g/bhp \cdot hr} \times 43.148$$
 Eq. 3

The conversion factor is based off the values cited in Table 1 and unit conversions and can only be used for diesel-fueled engines. For a detailed explanation of the conversion factor, contact AER Staff.

Larger permitted engines may have continual emission monitoring systems (CEMS) that measure pollutant concentrations in real time or may be source tested periodically. Emission factors based on source tests may be used for emissions reporting so long as they are submitted for review by SCAQMD's Source Test Engineering staff. The SCAQMD review may find that the emission factor from the source test is underreported or the source test is not acceptable, which may result in an adjusted emission factor. For these situations, Rule 301 (e)(10)(E) waves any surcharges for underreported emissions estimated using a source test that was submitted for review prior to or at the time of the official AER submittal due date. The difference or underpayment is required to be paid, but no surcharges will be applied. Facility personnel should verify with South Coast AQMD Compliance staff that their source test was submitted for review prior to using the resulting emission factors for AER.

Reporters must provide the source of non-default emission factors and upload any applicable supporting documents using the document upload feature of the AER Reporting Tool.

#### **Data Validation**

The AER Reporting Tool will generate a General Report **Warning** when a data validation is run if the facility reports emissions from an internal combustion engine.

These warning messages alert users about the three different default ammonia emission factors. The AER Reporting Tool is unable determine which default emission factor is appropriate, so this warning will always appear in the data validation. Refer to Table 3 for the appropriate ammonia emission factor. The AER can be certified and submitted with warnings, but the user must verify that the correct ammonia emission factor is used.

|      | General Report Warnings (i |                                                                                                    |  |  |  |  |  |  |  |  |
|------|----------------------------|----------------------------------------------------------------------------------------------------|--|--|--|--|--|--|--|--|
| Rule | ES/Process                 | Description                                                                                                    |  |  |  |  |  |  |  |  |
| V34  |                            | Fuel: Natural Gas - Ammonia emission factor of 18 lbs/mmscf automatically populated by the reporting tool corresponds to equipment with Selective Non Catalytic Reduction (SNCR), for equipment with Selective Catalytic Reduction (SCR) substitute listed value by 9.1 lbs/mmscf, and for equipment without SNCR or SCR by 3.2 lbs/mmscf.                                                          |  |  |  |  |  |  |  |  |
| V34  |                            | Fuel: Distillate Fuel Oil No. 2(Diesel) - Ammonia emission factor of 2.9 lbs / 1000 gallons<br>automatically populated by the reporting tool corresponds to equipment with Selective Non<br>Catalytic Reduction(SNCR), for equipment with Selective Catalytic Reduction(SCR) substitute listed<br>value by 1.4 lbs / 1000 gallons, and for equipment without SNCR or SCR by 0.8 lbs / 1000 gallons. |  |  |  |  |  |  |  |  |

#### **REPORTING EMISSIONS FROM AN INTERNAL COMBUSTION ENGINE**

These instructions apply to all facilities, regardless of report type (i.e., Abbreviated or Regular) or facility category (Core CTR, AER, AB 2588). For specific direction regarding either abbreviated reporting or Core CTR reporting, refer to the appropriate guidance documents on the AER website. Note that some screenshots may appear different, depending on the reporting applicability.

For most reports, permitted Internal Combustion Engines will be pre-loaded as emission sources in the AER Reporting Tool. If the permit is not pre-loaded, the reporter must add a new emission source following the instructions below. Otherwise, for pre-loaded equipment, skip the Adding a New Internal Combustion Engine step and continue to Emergency Use Delineation.

#### **Adding Fuel**

First, select **Combustion Fuels** from the left navigation menu. To add diesel as a fuel, click **Add New Fuel**, as shown in the screenshot below.

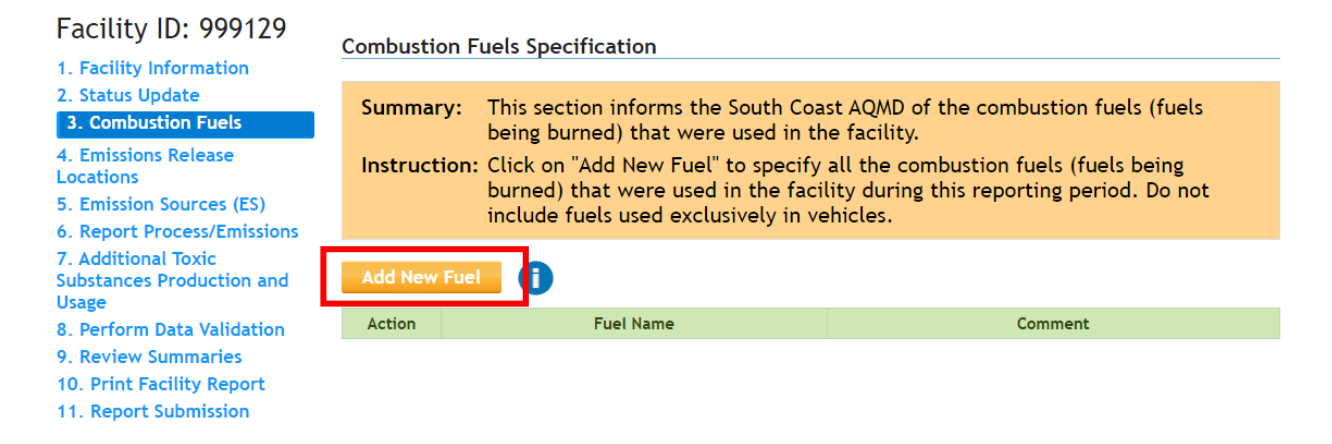

Select the appropriate fuel, in this example, the user selects **Distillate Fuel No. 2 (Diesel)** in the drop-down menu. Click **Save**.

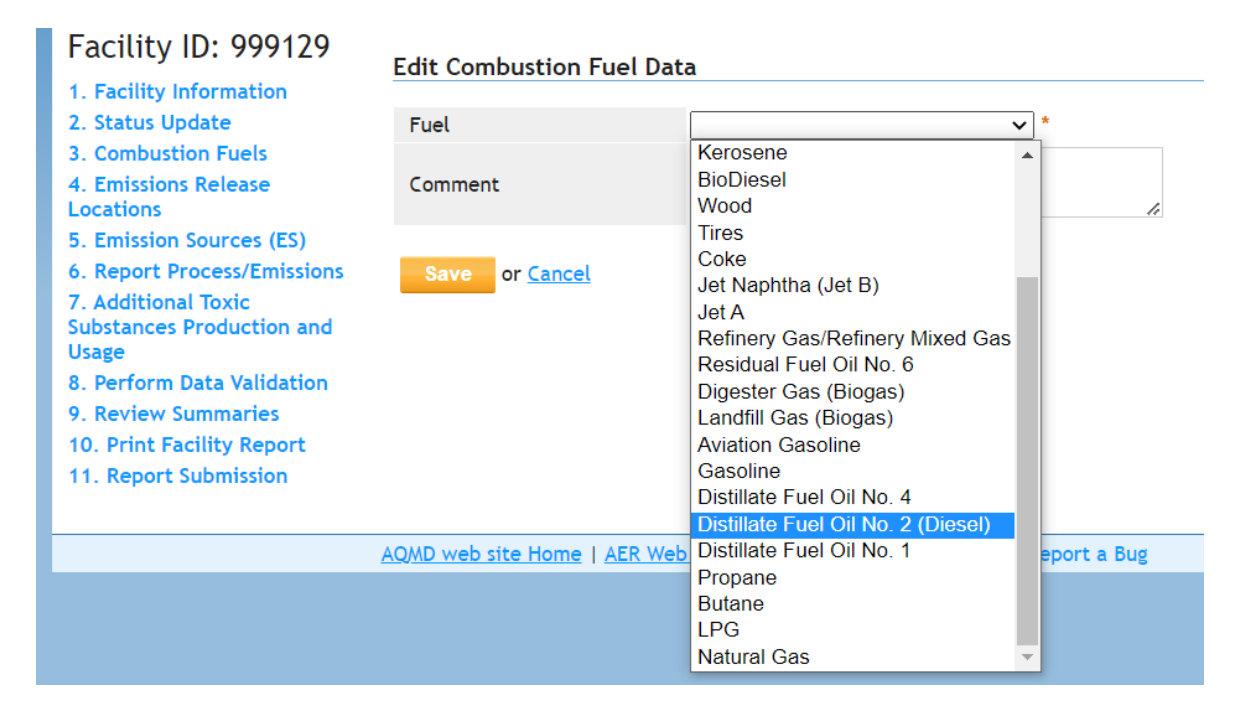

After clicking Save, the user will be returned to the previous page with a summary of all fuels added to the report. The user can add other fuels such as Natural Gas using the same steps as above.

| Facility ID: 999129                                                                          | Form dat    | a is successfully saved.                                                                                                    |                                                  |  |  |  |  |
|----------------------------------------------------------------------------------------------|-------------|----------------------------------------------------------------------------------------------------|--------------------------------------------------|--|--|--|--|
| 2. Status Update 3. Combustion Fuels                                                         | Combustio   | n Fuels Specification                                                                                                    |                                                  |  |  |  |  |
| 4. Emissions Release<br>Locations<br>5. Emission Sources (ES)<br>6. Report Process/Emissions | Summary     | Summary: This section informs the South Coast AQMD of the combustion fuels (fuels being burned) that were used in the facility. |                                                  |  |  |  |  |
| 7. Additional Toxic<br>Substances Production and<br>Usage                                    |             | burned) that were used in the facil<br>include fuels used exclusively in ve                                                     | ity during this reporting period. Do not hicles. |  |  |  |  |
| 8. Perform Data Validation<br>9. Review Summaries                                            | Add New I   | Fuel                                                                                                    |                                                  |  |  |  |  |
| 10. Print Facility Report                                                                    | Action      | Fuel Name                                                                                                    | Comment                                          |  |  |  |  |
| TT. Report Submission                                                                        | <u>Open</u> | Distillate Fuel Oil No. 2 (Diesel)                                                                                              |                                                  |  |  |  |  |

#### Adding a New Internal Combustion Engine

To add a new emission source, select **Emission Sources (ES)** from the left navigation menu. Then click **Add New Emission Source** as shown in the screenshot below:

| Facility ID: 999129                                                                                                    | Build Reporting Structure                                                                                                    |  |  |  |  |  |  |  |
|----------------------------------------------------------------------------------------------------|----------------------------------------------------------------------------------------------------|--|--|--|--|--|--|--|
| 1. Facility Information<br>2. Status Update                                                                                                    | Emission Sources (ES) Classification                                                                                                    |  |  |  |  |  |  |  |
| Combustion Fuels     Emissions Release     Locations     S. Emission Sources (ES)     Report Process/Emissions     7. Additional Toxic     Substances Production and     Usage | <ul> <li>Summary: This section contains facility permit profile. Please make sure that every device has a specified Emission Source (ES). New emission sources can also be added.</li> <li>Instruction: Add Devices (emissions sources) by clicking "Add New Emission Source". Edit devices by clicking "Profile" under the Emission Source (ES) Column. Add emission data by clicking "Open" under the Emissions column. Upload storage tank data by clicking on link "Click here" below.</li> </ul> |  |  |  |  |  |  |  |
| 9. Review Summaries                                                                                                    |                                                                                                    |  |  |  |  |  |  |  |
| 10. Print Facility Report<br>11. Report Submission                                                                                                    | Storage Tank Emissions Batch File Import - <u>Click here</u> for more instructions.                                                                                                    |  |  |  |  |  |  |  |
|                                                                                                    | Add New Emission Source                                                                                                    |  |  |  |  |  |  |  |
|                                                                                                    | Displaying 12 emission sources.                                                                                                    |  |  |  |  |  |  |  |
|                                                                                                    | A/N Permit NO                                                                                                    |  |  |  |  |  |  |  |
|                                                                                                    | AER Device ID Permit Device ID                                                                                                    |  |  |  |  |  |  |  |
|                                                                                                    | Search Emission Sources                                                                                                    |  |  |  |  |  |  |  |
|                                                                                                    | Search: Print Preview                                                                                                    |  |  |  |  |  |  |  |
|                                                                                                    | Emission<br>Source Emissions A/N Permit Device Permit Equipment NO Description<br>NO Description No Description North AER ES Source Has Equipment PERP ES Statu                                                                                                    |  |  |  |  |  |  |  |

The user will be taken to the Edit Emission Source page, as shown below. Check the box next to **Permitted** if the new device has a South Coast AQMD permit. Select **Add New** in the drop-down menu and enter the **Application Number**. Enter the **Permit Number**, if available.

If the device is not permitted by South Coast AQMD (i.e., is Rule 219-exempt, registered under Rule 222, or permitted under CARB's Portable Equipment Registration Program (PERP)), then do not select the 'Permitted' checkbox. In this case no application number or permit number from South Coast AQMD is needed.

Add an **ES Name** that will allow you to distinguish this device from other devices. Select **Normal Operation** in the drop-down menu for Operating ES Status. If Normal Operation does not apply during the data year, please see the Help and Support manual on the AER webpage for guidance on other Operating Status options. Then click **Categorize Emission Source**. Note: for instructions on other Operating Statuses, refer to the Help and Support Manual.

#### **Edit Emission Source**

| Instruction: Add new e<br>specificati<br>best reflec<br>Red Asteris<br>populated, | missions sources using information found on permits, manufacturers<br>ons, or identifying placards. Select the Operating ES Status that<br>at the device's operation for this reporting period. All areas with a<br>sk (*) must be addressed. Note: Some devices have been pre-<br>, verify that the information is correct |
|-----------------------------------------------------------------------------------|----------------------------------------------------------------------------------------------------|
|                                                                                   | -                                                                                                    |
| Permitted                                                                         |                                                                                                    |
| A/N                                                                               | 98765 Add New 🗸                                                                                                    |
| PERP Equipment(CARB's<br>Portable Equipment<br>Registration Program)              | Only CARB GHG MRR and Over 250 tons/yr (PTE) facilities must report PERP Emissions are not included when calculating emission fees                                                                                                    |
| Permit No                                                                         | F56789                                                                                                    |
| Permit Device ID                                                                  |                                                                                                    |
| AER Device ID                                                                     | will be assigned upon saving                                                                                                    |
| ES Name                                                                           | Emergency Generator 1 *                                                                                                    |
| Operating ES Status                                                               | Normal Operation 🗸 *                                                                                                    |
| Comment                                                                           |                                                                                                    |
| Emission Source Category                                                          | Categorize Emission Source *                                                                                                    |
| Design Capacity                                                                   | 0 V                                                                                                    |

The following box, as shown below, will pop-up. Select **2. Internal Combustion Equipment** to open the options. Select the category that matches the permitted equipment. Then click **Save**.

Note: Refer to the permit description, manufacturer specifications, and technical data sheets for selecting the proper configuration. If the configuration cannot be determined, the user can select 4-Stroke-Lean Burn.

| Categorize Emission Source                                  |                                             |                                                        |                                                                                         |                                                                                 |                                                            |                                                  |   |  |  |  |  |
|-------------------------------------------------------------|---------------------------------------------|--------------------------------------------------------|-----------------------------------------------------------------------------------------|---------------------------------------------------------------------------------|------------------------------------------------------------|--------------------------------------------------|---|--|--|--|--|
| Permitted                                                   | A/N                                         | Permit No                                              | Permit Device ID                                                                        | Permit Equipment Description                                                    | AER Device ID                                              | ES Name                                          | - |  |  |  |  |
| Yes                                                         | 98765                                       | F56789                                                 | Please enter no more than 5 characters.                                                 |                                                                                 | ESnull                                                     | Emergency Generator 1                            |   |  |  |  |  |
| <ol> <li>Exte<br/>follo</li> <li>Inter<br/>follo</li> </ol> | rnal Cor<br>wing Equ<br>mal Com<br>wing Equ | nbustion Equi<br>uipment:<br>nbustion Equi<br>uipment: | pment (e.g., boiler, dryer, oven, furnace,<br>pment (e.g., internal combustion engine ( | heater, afterburner, flare, kiln or ind<br>excluding vehicles), turbine or micr | cinerator) <u>click her</u><br>ro turbine) <u>click he</u> | re to select one the<br>ere to select one of the |   |  |  |  |  |
|                                                             | ortable                                     | I.C. Engine                                            | s, 2 Stroke-Lean Burn                                                                   | ☑ Stationary I.C. Engines, 4 St                                                 | roke-Lean Burn                                             |                                                  |   |  |  |  |  |
|                                                             | ortable                                     | I.C. Engine                                            | s, 2 Stroke-Lean Burn, with Catalyst                                                    | Stationary I.C. Engines, 4 Stroke-Lean Burn, with Catalyst                      |                                                            |                                                  |   |  |  |  |  |
|                                                             | ortable                                     | I.C. Engine                                            | s, 4 Stroke-Lean Burn                                                                   | Stationary I.C. Engines, 4 Stroke-Rich Burn                                     |                                                            |                                                  |   |  |  |  |  |
|                                                             | ortable                                     | I.C. Engine                                            | s, 4 Stroke-Lean Burn, with Catalyst                                                    | Stationary I.C. Engines, 4 Stroke-Rich Burn, with Catalyst                      |                                                            |                                                  |   |  |  |  |  |
|                                                             | ortable                                     | I.C. Engine                                            | s, 4 Stroke-Rich Burn                                                                   | Turbines                                                                        |                                                            |                                                  |   |  |  |  |  |
|                                                             | ortable                                     | I.C. Engine                                            | s, 4 Stroke-Rich Burn, with Catalyst                                                    | Engine Test Cells                                                               |                                                            |                                                  |   |  |  |  |  |
|                                                             | Stationa                                    | iry I.C. Engir                                         | nes, 2 Stroke-Lean Burn                                                                 | Micro Turbine                                                                   |                                                            |                                                  |   |  |  |  |  |
|                                                             | Stationa                                    | iry I.C. Engir                                         | nes, 2 Stroke-Lean Burn, with Catalyst                                                  |                                                                                 |                                                            |                                                  |   |  |  |  |  |
| 3. Spra                                                     | y Coatir                                    | ng/Spray Boo                                           | th (e.g., coatings, solvents, adhesives, etc                                            | :.) <u>click here</u> to select one of the fol                                  | lowing Equipment                                           | Save Cancel                                      | Ŧ |  |  |  |  |

#### **Emergency Use Delineation**

Once the emission source has been categorized, the reporter must indicate whether this equipment is permitted for emergency operations. Check the box that most accurately describes how the equipment is permitted or registered for use. If the equipment is not permitted for any emergency use, do not check any box. Click any of the **Save** options.

| Permitted                                                                                                    |                                                                                                    |
|----------------------------------------------------------------------------------------------------|----------------------------------------------------------------------------------------------------|
| A/N                                                                                                    | 98765 Add New 🗸                                                                                                    |
| PERP Equipment(CARB's<br>Portable Equipment<br>Registration Program)                                                                                                    | Only CARB GHG MRR and Over 250 tons/yr (PTE) facilities must report PERP Emissions are not included when calculating emission fees                                                                                                    |
| Permit No                                                                                                    | F56789                                                                                                    |
| Permit Device ID                                                                                                    |                                                                                                    |
| AER Device ID                                                                                                    | will be assigned upon saving                                                                                                    |
| ES Name                                                                                                    | Emergency Generator 1 *                                                                                                    |
| Operating ES Status                                                                                                    | Normal Operation 🗸 *                                                                                                    |
| Comment                                                                                                    |                                                                                                    |
|                                                                                                    | Internal Combustion                                                                                                    |
| Emission Source Category                                                                                                    | Categorize Emission Source                                                                                                    |
| Emission Source Category<br>Emergency Generator                                                                                                    | Categorize Emission Source *                                                                                                    |
| Emission Source Category<br>Emergency Generator<br>Emergency Fire Suppression<br>or Fire Water Pumps                                                                                                    | Categorize Emission Source *                                                                                                    |
| Emission Source Category<br>Emergency Generator<br>Emergency Fire Suppression<br>or Fire Water Pumps<br>Other Permitted Emergency<br>Engines                                                                          | Categorize Emission Source       *         Image: Categorize Emission Source       *         Image: Categorize Emission Source       * |
| Emission Source Category<br>Emergency Generator<br>Emergency Fire Suppression<br>or Fire Water Pumps<br>Other Permitted Emergency<br>Engines<br>Design Capacity                                                       | Categorize Emission Source *                                                                                                    |
| Emission Source Category<br>Emergency Generator<br>Emergency Fire Suppression<br>or Fire Water Pumps<br>Other Permitted Emergency<br>Engines<br>Design Capacity<br>Save or Save and retu<br>Save and proceed to Proce | Categorize Emission Source *                                                                                                    |

Abbreviated reporters must select one of the three emergency use checkbox options (if applicable) to qualify for abbreviated reporting. Engines that cannot be described by one of the checkbox options do not qualify for abbreviated reporting.

Note: This feature is new to the AER Web Tool for the 2022 data year. Delineating emergency use must be done for all emergency internal combustion engines for the 2022 data year even if they have been previously reported if the user wishes to use Abbreviated Reporting.

#### **Reporting Emissions**

To report emissions, return to the **Emission Sources (ES)** in the left navigation menu. Click **Open** under the Emissions column for the device, then click **Open** for the process.

| Facil                                                                                                    | ity ID:                | 99912        | 9                      | Build Repo                                                                                                    | rting St                                                 | tructure                 |                              |                    |                        |                                |                                                          |              |
|----------------------------------------------------------------------------------------------------|------------------------|--------------|------------------------|----------------------------------------------------------------------------------------------------|----------------------------------------------------------|--------------------------|------------------------------|--------------------|------------------------|--------------------------------|----------------------------------------------------------|--------------|
| 1. Faci<br>2. Stat                                                                                                    | lity Infor<br>us Updat | mation<br>e  | ļ                      | Emission Sources (ES) Classification                                                                                                    |                                                          |                          |                              |                    |                        |                                |                                                          |              |
| 3. Combustion Fuels<br>4. Emissions Release<br>Locations<br>5. Emission Sources (ES)<br>6. Report Process/Emissions<br>7. Additional Toxic<br>Substances Bandustice and |                        |              |                        | <ul> <li>Summary: This section contains facility permit profile. Please make sure that every device has a specified Emission Source (ES). New emission sources can also be added.</li> <li>Instruction: Add Devices (emissions sources) by clicking "Add New Emission Source". Edit devices by clicking "Profile" under the Emission Source (ES) Column. Add</li> </ul> |                                                          |                          |                              |                    |                        |                                |                                                          |              |
| Usage<br>8. Per                                                                                                    | Proce                  | ss Refer     | ences                  |                                                                                                    | omission                                                 | data bu ali              | ielding "One                 | pp" under          | the Emissie            |                                | Inload sto                                               | ×            |
| 9. Rev<br>10. Pr                                                                                                    |                        |              |                        |                                                                                                    |                                                          |                          |                              |                    |                        |                                |                                                          |              |
| 11. Re                                                                                                    | A/N                    | Permit<br>No | Permit<br>Device<br>ID | Permit Device<br>Description                                                                                                    | AER<br>Device<br>ID                                      | ES Name                  | ES Group<br>Name             | Source<br>Category | Emissions?             | Equipment                      | PERP                                                     | ES<br>Status |
|                                                                                                    | <u>Open</u>            | 98765        | F56789                 |                                                                                                    |                                                          | ES41                     | Emergency<br>Generator<br>1  |                    | Internal<br>Combustion | Y                              | Stationary<br>I.C.<br>Engines,<br>4 Stroke-<br>Lean Burn | N            |
|                                                                                                    |                        | Р            | rocess II              | ) Source                                                                                                    | Source Group Process/Material/Fuel Name Status Operation |                          |                              |                    |                        | Туре                           |                                                          |              |
|                                                                                                    | 9                      | )pen         | P1                     | Internal Co                                                                                                    | mbustion                                                 |                          |                              |                    | Wor                    | k in progress                  | routin                                                   | e            |
|                                                                                                    | Add                    | Process      | s/Mate                 | rial/Fuel                                                                                                    | Ð                                                        |                          |                              |                    |                        |                                |                                                          | DK           |
|                                                                                                    |                        |              |                        | Emission<br>Source Emissions                                                                                                    | A/N Perm                                                 | nit Permit Permit Device | mit Equipment<br>Description | AER<br>Device ES   | Name Group             | Source Has<br>Category Emissio | Print<br>Equipmen                                        | t PERP       |

| (ES)           |             |       | NO     | ID | Description | ID   |                             | Name | category               | LIIIISSIOIIS |                                                          |   | Juc        |
|----------------|-------------|-------|--------|----|-------------|------|-----------------------------|------|------------------------|--------------|----------------------------------------------------------|---|------------|
| <u>Profile</u> | <u>Open</u> | 98765 | F56789 |    |             | ES41 | Emergency<br>Generator<br>1 |      | Internal<br>Combustion | Y            | Stationary<br>I.C.<br>Engines, 4<br>Stroke-<br>Lean Burn | N | Wo<br>proç |

Click **Open** under **Step 1: Process** to open the **Edit Emission Process** window. Enter the **Fuel** and **Rule Number** from the drop-down menus, as shown below. Click **Save** to close the window.

|              | AER Device<br>ID | Permit Device<br>ID | <sup>e</sup> A/N  | Process<br>ID    | Rule<br># |                  | Equipment                          |          | PERP | Fuel | SCO |
|--------------|------------------|---------------------|-------------------|------------------|-----------|------------------|------------------------------------|----------|------|------|-----|
| ) <u>pen</u> | ES41             |                     | 98765             | P1               |           | Stationary       | I.C. Engines, 4 Str<br>Burn        | oke-Lean | No   |      |     |
|              | Edit Emis        | sion Proce          | ss - Int          | ternal Co        | ombus     | tion             |                                    |          |      | ×    | 6S. |
| ep           | AER<br>Device ID | Permit<br>Device ID | A/N               | Process<br>ID    | Rule<br># | E                | quipment                           | PERP     | Fuel | scc  | F   |
|              | ES41             |                     | 98765             | P1               |           | Stationa<br>Stro | ry I.C. Engines, 4<br>ke-Lean Burn | No       |      |      |     |
| <u>pen</u>   | AER Devic        | e ID ES             | 6 <mark>41</mark> | AER              | Device N  | lame Er          | mergency Gene                      | rator 1  |      |      |     |
| ер           | PERMITTE         | D AN                | 1: 9876           | 5 Perm           | nit Devio | e ID             |                                    |          |      |      | e.  |
|              | Process ID       | P1                  |                   | Proce            | ess Nam   | e 📃              |                                    |          |      |      |     |
| <u>pen</u>   | Process Co       | omment              |                   |                  |           |                  |                                    |          |      |      |     |
| pen          | SCC              |                     |                   |                  |           |                  |                                    |          |      |      |     |
| pen<br>pen   | Fuel             | Distillate          | Fuel Oil          | No. 2 (D         | iesel) •  | • *              |                                    |          |      |      | E   |
| pen          | Rule #           | 1470                | -                 | ] * <u>Add R</u> | Rule      |                  |                                    |          |      |      |     |
| an           | Equipment        | Stationar           | y I.C. E          | ngines, 4        | Stroke    | e-Lean Bui       | rn                                 | ~        | · ]  |      |     |

Note: Fuels must be added to the AER Reporting Tool on the Combustion Fuels page prior to reporting emissions, or they will not display in the drop-down menu. For instructions on adding fuels refer to the previous section, the Help and Support Manual, or the Abbreviated Reporting Guideline. Any data added to the Process page before fuels are identified in the Combustion Fuels page may be lost, so be sure to enter the fuel prior making other entries.

When the previous window is closed, the following window pops up informing the reporter that default emission factors have been assigned. The reporter can replace the default emission factors if they have equipment-specific emission factors. However, as noted previously, using non-default emission factors will disqualify the facility from abbreviated reporting. Click **OK** to close the window.

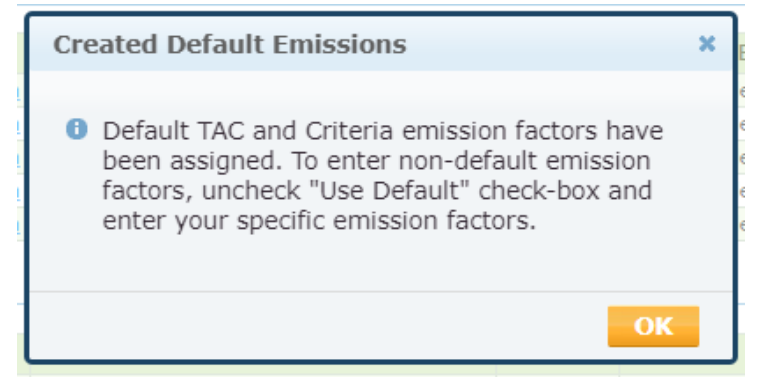

Click **Open** under **Step 2: Throughput** to open the **Edit Throughput Information** window. Enter the annual fuel usage (throughput) and select the associated unit for the throughput. Select the throughput type in the drop-down menu and provide a comment on the throughput data source (e.g., estimated using timer readings and South Coast AQMD guidelines, fuel meter readings, purchase records, etc.). The reporter can use Equation 2 in this guideline to estimate throughput (fuel consumption) from operating hours. Click **Save** to close the window.

| Step 2:          | Throughpu           | it        |               |                                  |                                             |           |         |                                       |     |  |  |
|------------------|---------------------|-----------|---------------|----------------------------------|---------------------------------------------|-----------|---------|---------------------------------------|-----|--|--|
| <u>Open</u>      | A                   | nnual Thi | roughput      |                                  | Cri                                         | iteria/To | oxic Th | hroughput                             |     |  |  |
| Edit Thro        | ughput Inf          | ormati    | on - Inte     | ernal Co                         | mbustion                                    |           |         |                                       | ×   |  |  |
| AER<br>Device ID | Permit<br>Device ID | A/N       | Process<br>ID | Rule<br>#                        | Equipment                                   | 1         | PERP    | Fuel                                  | SCC |  |  |
| ES41             |                     | 98765     | P1            | 1470                             | Stationary I.C. Engines<br>Stroke-Lean Burn | , 4       | No      | Distillate Fuel Oil No.<br>2 (Diesel) |     |  |  |
|                  | Annual Thr          | oughput   |               |                                  | Criteria                                    | a/Toxic   | Thro    | ughput                                |     |  |  |
| Fuel Usage       | e (Annual Throu     | ighput)   |               | 10.0000                          | 00000                                       | M g       | al 🗸    | • *                                   |     |  |  |
| Throughpu        | ut Type             |           |               | Input 💙 *                        |                                             |           |         |                                       |     |  |  |
| Fuel Usage       | e Comment           |           |               | Estimated using purchase records |                                             |           |         |                                       |     |  |  |
|                  |                     |           |               |                                  |                                             |           |         | Save Cance                            | 1   |  |  |

Note: The equations and emission factors in this guideline use the units of Mgal which is equivalent to 1,000 gal. In the example above, 10 Mgal = 10,000 gal. The user should pay close attention to the units of throughput, particularly if using non-default emission factors.

Once the throughput is entered, the AER Reporting Tool calculates the emissions based on the emission factors that have been selected.

#### **Using Other Default Emission Factors**

As detailed earlier, there are two default PM and Diesel PM emission factors, as well as three default emission factors for ammonia (see Table 1 and Table 2).

In this next example, the default ammonia emission factor for SNCR (an ammonia-based NOx emissions control technology) will be changed to the default emission factor for engines without ammonia-based NOx emissions control technology. Then following the same steps, the default emission factors for PM and Diesel PM can be changed.

Click **Open** next to the pollutant (ammonia in this example), as shown below.

#### Step 4: Toxic (TAC/ODC) Emissions (lbs)

|          |             | TAC/ODC Group                        | CAS #    | EF            | Unit        | EF Data Source | Emissions     |
|----------|-------------|--------------------------------------|----------|---------------|-------------|----------------|---------------|
| <u>c</u> | <u>pen</u>  | Benzene                              | 71432    | 1.86300000e-1 | lbs / M gal | AQMD default   | 1.86300000e+1 |
| <u>c</u> | )pen        | Butadiene [1,3]                      | 106990   | 2.17400000e-1 | lbs / M gal | AQMD default   | 2.17400000e+1 |
| <u>c</u> | )pen        | Cadmium                              | 7440439  | 1.5000000e-3  | lbs / M gal | AQMD default   | 1.5000000e-1  |
| <u>c</u> | <u>pen</u>  | Formaldehyde                         | 50000    | 1.72610000e+0 | lbs / M gal | AQMD default   | 1.72610000e+2 |
| <u>c</u> | )pen        | Chromium, hexavalent (and compounds) | 18540299 | 1.0000000e-4  | lbs / M gal | AQMD default   | 1.0000000e-2  |
| <u>c</u> | )pen        | Arsenic and Compounds (inorganic)    | 7440382  | 1.6000000e-3  | lbs / M gal | AQMD default   | 1.6000000e-1  |
| <u>c</u> | )pen        | Lead compounds (inorganic)           | 7439921  | 8.3000000e-3  | lbs / M gal | AQMD default   | 8.3000000e-1  |
| <u>c</u> | )pen        | Nickel                               | 7440020  | 3.9000000e-3  | lbs / M gal | AQMD default   | 3.9000000e-1  |
| <u>c</u> | <u>)pen</u> | PAHs [PAH, POM]                      | 1151     | 3.6200000e-2  | lbs / M gal | AQMD default   | 3.6200000e+0  |
| <u>c</u> | )pen        | PAHs [PAH, POM]                      | 91203    | 1.97000000e-2 | lbs / M gal | AQMD default   | 1.97000000e+0 |
| <u>c</u> | <u>)pen</u> | Acetaldehyde                         | 75070    | 7.83300000e-1 | lbs / M gal | AQMD default   | 7.83300000e+1 |
| C        | )pen        | Acrolein                             | 107028   | 3.3900000e-2  | lbs / M gal | AQMD default   | 3.3900000e+0  |
| <u>c</u> | )pen        | Ammonia                              | 7664417  | 2.9000000e+0  | lbs / M gal | AQMD default   | 2.9000000e+2  |
| C        | <u>pen</u>  | Copper                               | 7440508  | 4.1000000e-3  | lbs / M gal | AQMD default   | 4.1000000e-1  |
| <u>c</u> | )pen        | Ethyl benzene                        | 100414   | 1.0900000e-2  | lbs / M gal | AQMD default   | 1.0900000e+0  |
| <u>c</u> | )pen        | Hexane                               | 110543   | 2.6900000e-2  | lbs / M gal | AQMD default   | 2.6900000e+0  |
| <u>c</u> | <u>)pen</u> | Hydrochloric acid                    | 7647010  | 1.86300000e-1 | lbs / M gal | AQMD default   | 1.86300000e+1 |
| <u>c</u> | )pen        | Manganese                            | 7439965  | 3.1000000e-3  | lbs / M gal | AQMD default   | 3.1000000e-1  |
| <u>c</u> | <u>)pen</u> | Mercury and mercury compounds        | 7439976  | 2.0000000e-3  | lbs / M gal | AQMD default   | 2.0000000e-1  |
| <u>c</u> | )pen        | Selenium and compounds               | 7782492  | 2.2000000e-3  | lbs / M gal | AQMD default   | 2.2000000e-1  |
| <u>c</u> | <u>pen</u>  | Toluene                              | 108883   | 1.05400000e-1 | lbs / M gal | AQMD default   | 1.05400000e+1 |
| <u>c</u> | )pen        | Xylenes                              | 1330207  | 4.2400000e-2  | lbs / M gal | AQMD default   | 4.2400000e+0  |
| <u>c</u> | <u>pen</u>  | Diesel exhaust particulates          | 9901     | 3.35000000e+1 | lbs / M gal | AQMD default   | 3.35000000e+3 |
|          | Ado         | l New                                |          |               |             |                |               |

Unselect the checkbox next to **Use default** to edit the Emission Factor (EF) field. Provide a comment on the reference source for the EF and select an option from the drop-down menu for Emission Factor Data Source. In this example, the default EF was taken from the Ammonia Default Emission Factors (Table 2 of this document) for an engine with no ammonia-based NOx emission control technology.

| 0                                                         | pen To                  | kic (TAC/OD         | OC) Em   | nission In                                                                                                    | forma     | tion - Internal Combust                        | ion     |                                       | ×   |  |  |
|-----------------------------------------------------------|-------------------------|---------------------|----------|----------------------------------------------------------------------------------------------------|-----------|------------------------------------------------|---------|---------------------------------------|-----|--|--|
| De                                                        | AER<br>vice ID          | Permit<br>Device ID | A/N      | Process<br>ID                                                                                                    | Rule<br># | Equipment                                      | PERP    | Fuel                                  | SCC |  |  |
| ES4                                                       | 1                       |                     | 98765    | P1                                                                                                    | 1470      | Stationary I.C. Engines, 4<br>Stroke-Lean Burn | No      | Distillate Fuel Oil No.<br>2 (Diesel) |     |  |  |
|                                                           |                         | Annual Thro         | ughput   |                                                                                                    |           | Criteria/Tox                                   | ic Thro | ughput                                |     |  |  |
|                                                           |                         | 100.000000          | 00 M gal |                                                                                                    |           | 100.0000                                       | 00000 M | gal                                   |     |  |  |
| Throughput used to calculate emissions: 100.0000000 M gal |                         |                     |          |                                                                                                    |           |                                                |         |                                       |     |  |  |
| TAC/ODC Toxic Pollutants / Ozone Depleting Compounds      |                         |                     |          |                                                                                                    |           |                                                |         |                                       |     |  |  |
| 1                                                         | FAC Group               | )                   | 32       | - Ammonia                                                                                                    | а         |                                                |         |                                       |     |  |  |
| (                                                         | CAS # (Po               | llutant)            | 766      | 64417 - An                                                                                                    | nmonia    | 3                                              |         |                                       |     |  |  |
| E                                                         | Emission Factor (EF)    |                     |          | 8.0000000e-1 * lbs/M gal                                                                                                    |           |                                                |         |                                       |     |  |  |
|                                                           |                         |                     |          | Use defau                                                                                                    | lt        |                                                |         |                                       |     |  |  |
| E                                                         | Emission Factor Comment |                     | Def      | Default EF for no NOx control based on SCAQMD Guidelines                                                                                                    |           |                                                |         |                                       |     |  |  |
|                                                           |                         |                     |          | If not using <b>AQMD default</b> emission factor please provide detailed references in the Emission Factor Comment box above or upload file with the information.<br>Processes without this information are subject to audit. |           |                                                |         |                                       |     |  |  |
| E                                                         | Emission F              | actor Data Sour     | ce SC    | SCAQMD Guidelines 🗸 *                                                                                                    |           |                                                |         |                                       |     |  |  |
| E                                                         | Emissions               |                     | 8.0      | 8.0000000e+1 lbs                                                                                                    |           |                                                |         |                                       |     |  |  |
|                                                           |                         |                     |          |                                                                                                    |           |                                                |         | Save Cance                            |     |  |  |

Note: The AER Reporting Tool will allow abbreviated reporters to change the ammonia EF for emergency combustion engines to any of the default EFs shown in Table 3 and the report will still qualify for abbreviated reporting. Abbreviated reporters should take care in entering the correct default EFs, if modifying the ammonia EF.

A report with the option of Abbreviated Reporting will see the following information boxes when the mouse is hovered over the i-icon, as shown below. The information box lists all the available default emission factors that can be used in abbreviated reporting. The information box will only show for the Ammonia, PM, and Diesel PM pollutants.

Ammonia:

| Open Tox                                                  | cic (TAC/OD                                                                                  | C) Ei  | mission I     | nform     | ation - Internal Combus                        | tion    |                                       | ×   |
|-----------------------------------------------------------|----------------------------------------------------------------------------------------------|--------|---------------|-----------|------------------------------------------------|---------|---------------------------------------|-----|
| AER Device<br>ID                                          | Permit<br>Device ID                                                                          | A/N    | Process<br>ID | Rule<br># | Equipment                                      | PERP    | Fuel                                  | SCC |
| ES177                                                     |                                                                                              |        | P1            | 1470      | Stationary I.C. Engines, 4<br>Stroke-Rich Burn | No      | Distillate Fuel Oil No.<br>2 (Diesel) |     |
| Annual Throughput Criteria/Toxic Throughput               |                                                                                              |        |               |           |                                                |         |                                       |     |
|                                                           | 10.0000000 M gal 10.0000000 M gal                                                            |        |               |           |                                                |         |                                       |     |
| Throughput used to calculate emissions: 10.00000000 M gal |                                                                                              |        |               |           |                                                |         |                                       |     |
| TAC/ODC 1                                                 | Foxic Pollutants /                                                                           | Ozone  | e Depleting C | Compoun   | ids                                            |         |                                       |     |
| TAC Group                                                 |                                                                                              | 32     | - Ammon       | ia        |                                                |         |                                       |     |
| CAS # (Po                                                 | llutant)                                                                                     | 76     | 64417 - A     | mmon      | ia                                             |         |                                       |     |
| Emission F                                                | actor (EF)                                                                                   | 2.     | 90000000      | e+0       | * Ibs/M gal 🚹                                  |         |                                       |     |
| Emission F                                                | For Toxic Pollutant Ammonia to qualify for Abbreviated Reporting facility has to either use: |        |               |           |                                                |         |                                       |     |
|                                                           | 1. AC                                                                                        | 2MD E  | Default Em    | ission    | Factor automatically popula                    | ated by | / the AER tool                        |     |
|                                                           | 2. AQMD Default Emission Factor value of 1.4 lb/1000 Gal (for equipment with SCR)            |        |               |           |                                                |         |                                       |     |
|                                                           | 3. AQMD Default Emission Factor value of 0.8 lb/1000 Gal (for equipment without SNCR or SCR) |        |               |           |                                                |         |                                       |     |
| Emission F                                                | a Any othe                                                                                   | r sele | ctions will   | disqua    | lify user from Abbreviated                     | Report  | ing                                   |     |
| Emissions                                                 |                                                                                              | 2.3    | 90000000      | מו דד:    | 5                                              |         |                                       |     |
|                                                           |                                                                                              |        |               |           |                                                |         | Save Cance                            | 1   |

#### Particulate Matter:

| 10                                                                                                    | Permit<br>Device ID                                                  | A/N           | Process<br>ID           | Rule<br>#             | Equipment                                                   | PERP            | Fuel                                  | SCO |  |  |
|----------------------------------------------------------------------------------------------------|----------------------------------------------------------------------|---------------|-------------------------|-----------------------|-------------------------------------------------------------|-----------------|---------------------------------------|-----|--|--|
| S177                                                                                                    |                                                                      |               | P1                      | 1470                  | Stationary I.C. Engines, 4<br>Stroke-Rich Burn              | No              | Distillate Fuel Oil No.<br>2 (Diesel) |     |  |  |
|                                                                                                    | Annual Thro                                                          | ughpu         | t                       |                       | Criteria/To:                                                | xic Thro        | oughput                               |     |  |  |
|                                                                                                    | 10.0000000                                                           | ) M gal       |                         |                       | 10.0000                                                     | 00000 M         | gal                                   |     |  |  |
| Throughput                                                                                              | used to calcula                                                      | te emi:       | ssions: 10.0            | 0000000               | M dal                                                       |                 |                                       |     |  |  |
| Pollutant                                                                                               |                                                                      | PM            | - Particul              | ate Mat               | ter                                                         |                 |                                       |     |  |  |
| Emission Fa                                                                                             | ctor (EF)                                                            | 5.            | 02500000                | e+0                   | * lbs/M gal 🚺                                               |                 |                                       |     |  |  |
| Emission Fa                                                                                             | To qualify<br>1. AQ                                                  | for A<br>MD D | bbreviateo<br>efault Em | d Report<br>ission Fa | ting facility has to either u<br>actor automatically popula | ise:<br>ated by | the AER tool                          |     |  |  |
| 2. AQMD Default Emission Factor value of 5.025 lb/Mgal (for equipment with diesel particulate filters). |                                                                      |               |                         |                       |                                                             |                 |                                       |     |  |  |
|                                                                                                    | Any other selections will disqualify user from Abbreviated Reporting |               |                         |                       |                                                             |                 |                                       |     |  |  |
|                                                                                                    |                                                                      |               | SCAQMD Guidelines 🗸 *   |                       |                                                             |                 |                                       |     |  |  |
| Emission Fa                                                                                             | ctor Data Sourc                                                      | se SC         | CAQMD Gu                | uidelines             | j -                                                         |                 |                                       |     |  |  |
| Emission Fa                                                                                             | ctor Data Sourc                                                      | se SC         | CAQMD Gu                | uidelines             | 6                                                           |                 |                                       |     |  |  |

## Diesel Particulate Matter:

| ID                                                                                                    | Permit<br>Device ID | A/N     | Process<br>ID               | Rule<br># | Equipment                                      | PERP | Fuel                                  | SCO |  |  |
|----------------------------------------------------------------------------------------------------|---------------------|---------|-----------------------------|-----------|------------------------------------------------|------|---------------------------------------|-----|--|--|
| S177                                                                                                    |                     |         | P1                          | 1470      | Stationary I.C. Engines, 4<br>Stroke-Rich Burn | No   | Distillate Fuel Oil No.<br>2 (Diesel) |     |  |  |
| Annual Throughput Criteria/Toxic Throughput                                                                                                    |                     |         |                             |           |                                                |      |                                       |     |  |  |
| 10.0000000 M gal 10.0000000 M gal                                                                                                    |                     |         |                             |           |                                                |      |                                       |     |  |  |
| Throughput used to calculate emissions: 10.0000000 M gal                                                                                                    |                     |         |                             |           |                                                |      |                                       |     |  |  |
|                                                                                                    |                     |         |                             |           |                                                |      |                                       |     |  |  |
| TAC/ODC                                                                                                    | TOXIC POILUTARIES / | 7020110 |                             | ompound   | JS                                             |      |                                       |     |  |  |
| TAC Group                                                                                                    | )                   | /2      | - Diesel e                  | exnaust   | particulates                                   |      |                                       |     |  |  |
| CAS # (Po                                                                                                    | llutant)            | 99      | 01 - Diese                  | el exhau  | ist particulates                               |      |                                       |     |  |  |
| Emission I                                                                                                    | Factor (EF)         | 5.      | 5.02500000e+0 * lbs/M gal 🚺 |           |                                                |      |                                       |     |  |  |
| Emission Fa       To qualify for Abbreviated Reporting facility has to either use:         1. AQMD Default Emission Factor automatically populated by the AER tool         2. AQMD Default Emission Factor value of 5.025 lb/Mgal (for equipment with diesel particulate filters).         Any other selections will disqualify user from Abbreviated Reporting |                     |         |                             |           |                                                |      |                                       |     |  |  |
| Emission                                                                                                    | actor Data Sour     | ce SC   | SCAQMD Guidelines 🗸 *       |           |                                                |      |                                       |     |  |  |
| Linibolon                                                                                                    |                     | F (     | 2500000                     |           |                                                |      |                                       |     |  |  |

Users should follow a similar procedure to the ammonia example to change the PM and Diesel PM emission factors.

Core CTR facilities must include emission release locations following the instructions provided in the Core CTR Guidance document found on the AER webpage. All other AER/CTR reporters are otherwise done with emissions reporting for this device.

#### **Data Validation**

To run a data validation, go to the Perform Data Validation Page and click Run Data Validation.

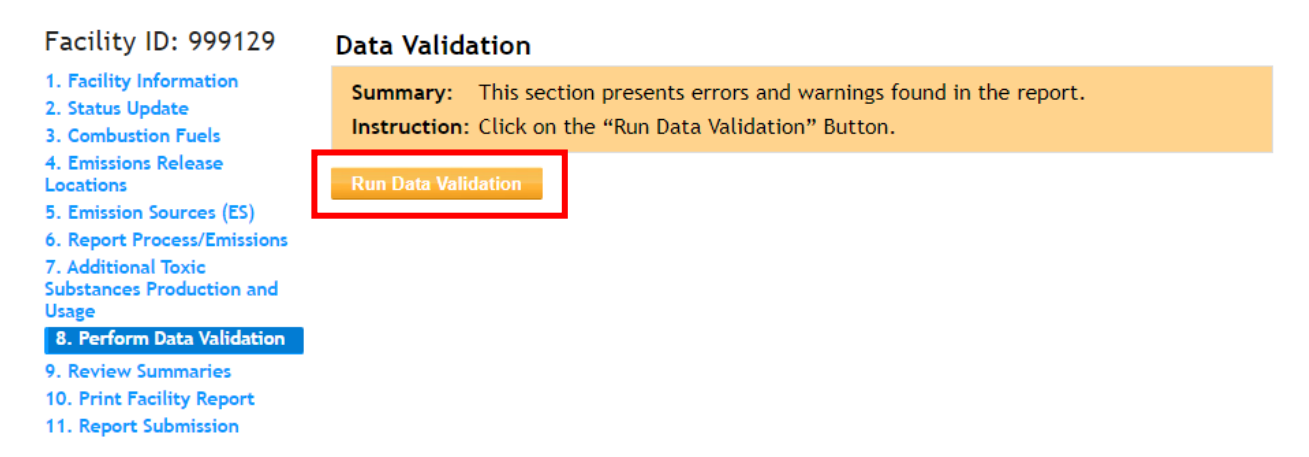

As explained previously, the following warnings will be displayed if any internal combustion engine is reported.

|      | General Report Warnings |                                                                                                    |  |  |  |  |  |  |  |  |
|------|-------------------------|----------------------------------------------------------------------------------------------------|--|--|--|--|--|--|--|--|
| Rule | ES/Process              | Description                                                                                                    |  |  |  |  |  |  |  |  |
| V34  |                         | Fuel: Natural Gas - Ammonia emission factor of 18 lbs/mmscf automatically populated by the reporting tool corresponds to equipment with Selective Non Catalytic Reduction (SNCR), for equipment with Selective Catalytic Reduction (SCR) substitute listed value by 9.1 lbs/mmscf, and for equipment without SNCR or SCR by 3.2 lbs/mmscf.                                                          |  |  |  |  |  |  |  |  |
| V34  |                         | Fuel: Distillate Fuel Oil No. 2(Diesel) - Ammonia emission factor of 2.9 lbs / 1000 gallons<br>automatically populated by the reporting tool corresponds to equipment with Selective Non<br>Catalytic Reduction(SNCR), for equipment with Selective Catalytic Reduction(SCR) substitute listed<br>value by 1.4 lbs / 1000 gallons, and for equipment without SNCR or SCR by 0.8 lbs / 1000 gallons. |  |  |  |  |  |  |  |  |

The AER can be certified and submitted with warnings, but the user should verify that the correct ammonia, PM and Diesel PM emission factors are used. For detailed instructions on submitting the AER, refer to the Help and Support Manual or the Abbreviated Reporting Guideline document.